## Steps to login to Zscaler

1. Open the Zscaler client connector installed on user machine, type your email address, and click **Login**.

| Zscaler Client Connector |   |  |  |  |  |
|--------------------------|---|--|--|--|--|
|                          | = |  |  |  |  |
|                          |   |  |  |  |  |
|                          |   |  |  |  |  |
|                          |   |  |  |  |  |
|                          |   |  |  |  |  |
| Email ID                 |   |  |  |  |  |
| Lesis                    |   |  |  |  |  |
| Lügni                    |   |  |  |  |  |
|                          |   |  |  |  |  |
|                          |   |  |  |  |  |
|                          |   |  |  |  |  |
|                          |   |  |  |  |  |

2. Enter your Pehchaan password and select the checkbox I consent to Pehchaan terms of use.

| ••• | Zscaler Client Connector                                      |
|-----|---------------------------------------------------------------|
| < 🌔 | caler 🗮                                                       |
|     | Pehchan                                                       |
|     | Sign In to your account via Pehchan : Please enter Emailid    |
|     | Password  Forgot Password  I consent to Pehchan terms of use. |
|     | Sign In                                                       |
|     |                                                               |

3. Click Sign In.

Note: If you forget the password, click on Forgot password and reset the password.

- 4. Select the preferred TFA based on the location from which you are accessing ZTA.
  - a. Accessing from India: Choose **OTP on Mobile** or Parichay **Tap Authentication** and click Next.
  - b. Accessing outside India: Choose **Tap Authentication** and click **Next**.

| Zscaler Client Connector                                         |  |  |  |  |  |
|------------------------------------------------------------------|--|--|--|--|--|
| caler =                                                          |  |  |  |  |  |
| Pehchan                                                          |  |  |  |  |  |
| Sign In to your account via Pehchan :<br>Two Step Authentication |  |  |  |  |  |
| Select one of the options and Click 'Next'                       |  |  |  |  |  |
| OTP on Mobile                                                    |  |  |  |  |  |
| La Tap Authentication                                            |  |  |  |  |  |
| Next                                                             |  |  |  |  |  |
|                                                                  |  |  |  |  |  |
|                                                                  |  |  |  |  |  |

Once user enter OTP or authenticate via Parichay, the device will get registered and user will successfully connect to Zero Trust agent.

| 000               | Zscaler Client Connector |                 |                        |         |  |
|-------------------|--------------------------|-----------------|------------------------|---------|--|
| <b>E</b> zs       | caler                    |                 |                        | Log Out |  |
| Private Access    | Connectivity<br>Username |                 |                        |         |  |
|                   | Service Status           | ON              | UTURN OFF              |         |  |
|                   | Network Type             | Trusted Network |                        |         |  |
| Internet Security | Authentication Status    | Authenticated   |                        |         |  |
|                   | Broker                   | 136.226.245.21  | 16                     |         |  |
| •                 | Client                   | 172.24.202.187  | 172.24.202.187         |         |  |
| Notifications     | Time Connected           | 07/24/2024 02   | 07/24/2024 02:57:19 PM |         |  |
|                   | Tunnel Protocol          | TLS             |                        |         |  |
| More              | Statistics               |                 |                        |         |  |
|                   | Total Bytes Sent         | 0 bytes         |                        |         |  |
|                   | Total Bytes Received     | 0 bytes         |                        |         |  |
|                   |                          |                 |                        |         |  |